# Edit explanation notes

Use the **Edit Explanation Notes** option to add or change the explanation notes associated with a selected security check. You can specify a different explanation note for each finding on each affected SQL Server instance.

Explanation notes let you clarify why a specific finding has been found. For example, you may need to justify why a high or medium risk finding should be ignored due to a special configuration or need in your environment.

To use this option, go to your respective assessment in the **Security Summary** view, click a security check on your **Server Security Report Card**, and then click **Edit Explanation Notes** on the ribbon options of the **Summary** tab. A new window opens for the selected security check where you can choose to mark the check as **Explained** and/or type **Notes**.

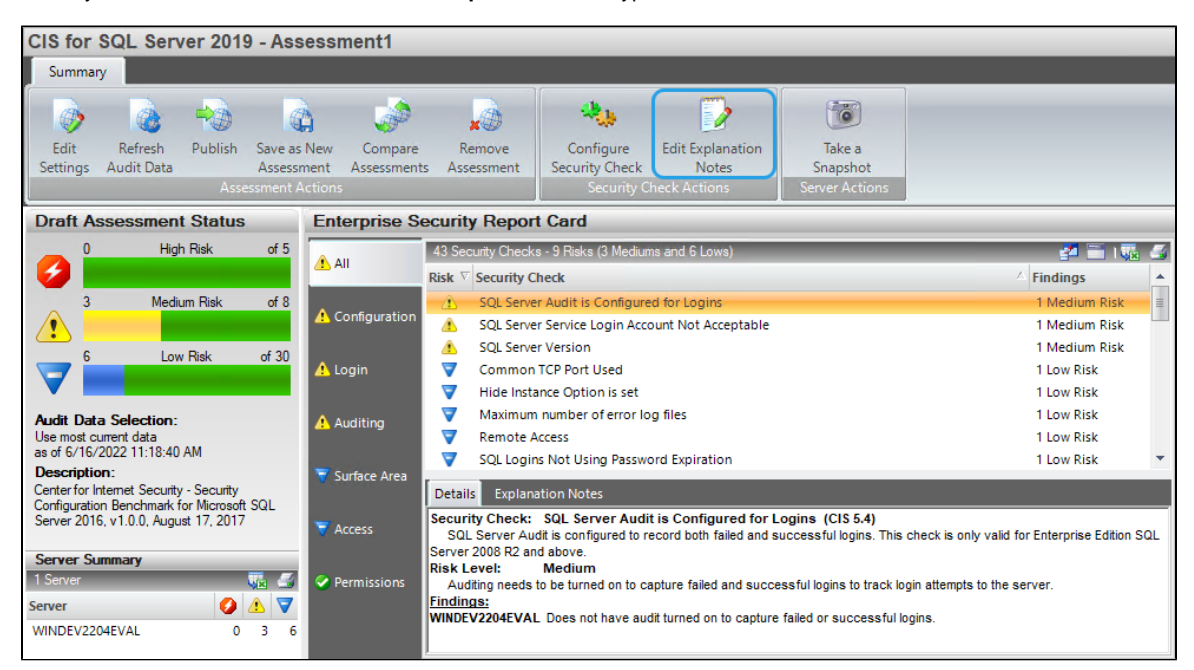

When a finding is marked as **Explained**, SQL Secure regards the finding as "OK" and changes the status of the security check in the assessment report card. **If you do not want the finding to be regarded as "OK"**, enter the appropriate note but leave the **Explained** option unchecked.

You can copy explanation notes from one assessment to another when you compare the assessment security checks.

# Available fields

When the Edit Explanation Notes window is opened, the following fields are available:

| Edit Explanation Notes for SQL Server Audit is Configured for Logins |                     |                |                 |                 | ×     |
|----------------------------------------------------------------------|---------------------|----------------|-----------------|-----------------|-------|
| Indicate whether this security                                       | check finding ca    | n be explaine  | ed for these au | udited servers. |       |
| 1 Server, 1 Risk, 0 Explained                                        |                     |                |                 |                 | 🛃 🌆 ا |
| Server                                                               | △ Risk              | Explained      | Notes           |                 |       |
| WINDEV2204EVAL                                                       | Â                   |                |                 |                 |       |
|                                                                      |                     |                |                 |                 |       |
|                                                                      |                     |                |                 |                 |       |
|                                                                      |                     |                |                 |                 |       |
|                                                                      |                     |                |                 |                 |       |
|                                                                      |                     |                |                 |                 |       |
|                                                                      |                     |                |                 |                 |       |
|                                                                      |                     |                |                 |                 |       |
|                                                                      |                     |                |                 |                 |       |
|                                                                      |                     |                |                 |                 |       |
|                                                                      |                     |                |                 |                 |       |
|                                                                      |                     |                |                 |                 |       |
| Note: When a security check is explai                                | ined, the finding s | tatus is chang | ged to "OK".    |                 |       |
|                                                                      |                     |                | OK              | Cancel          | Help  |
|                                                                      |                     |                |                 | concer          | Trep  |

## Server

Provides the name of the SQL Server instance on which the security check found a violation.

#### Risk

Provides the level of risk set for this security check (high, medium, or low).

#### Explained

Indicates whether this security check finding has been explained for the specified instance.

## Notes

Displays the note that has been entered about each finding, per each affected SQL Server instance.

IDERA | Products | Purchase | Support | Community | Resources | About Us | Legal